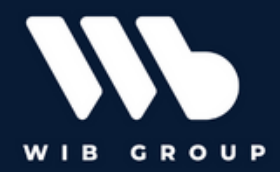

#### **WIB Patient Queue Management Solution**

#### 1.1 Users and Groups

| Username                       | Designation   | Password |
|--------------------------------|---------------|----------|
| Administrator                  |               | elo      |
| Thembi Moloi/t.moloi           | Front Desk    | elo      |
| Mashudu<br>Mkhabela/m.mkhabela | Neonatal      | elo      |
| Lesego Motaung/l.motaung       | Paediatrician | elo      |
| Cornelius Turner/c.turner      | Optometry     | elo      |
| Sibongile Mabena/s.mabena      | Dentistry     | elo      |
| Francis Mokena/f.mokoena       | General Care  | elo      |
| Lebohang Ntuli/l.ntuli         | Pharmacy      | elo      |
| Thapelo Cloete/t.cloete        | Queue Admin   | elo      |

The queue management solution assists in the registration and routing of patients in the hospital.

Hospital staff assist in the registration of patients and these patients are routed into their purpose of visit in the hospital such as the paediatric unit demonstrated in this solution and from there the patient can either be sent to the pharmacy for medicine collection or sent to be checked out on one of the kiosks is the facility.

#### **1.2** Presentation Summary

The patient will be registered by **Thembi Moloi**, who is responsible for all patient registrations in the front desk then the patient will be routed to the paediatric unit and **Lesego Motaung** will be responsible for checking in the patient and route them to **Thapelo Cloete** to check them out on the kiosk provided.

- Login on the Java Client as **t.moloi** ( **Front Desk**),
- Login on the Workflow Client as **l.motaung** (Paediatrician),
- Then lastly use the Web Client as **t.cloete** ( **Queue admin**).

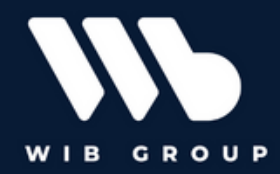

### **1.3** Register patient.

Login on the Java Client as **t.moloi** and password **elo.** 

| Recycle Bin                                       | <b>, ELO , ELO , ELO</b> | Administrat_Application         |
|---------------------------------------------------|----------------------------------------------------------------------------------------------------|---------------------------------|
| Scople<br>Chrome                                  |                                                                                                    |                                 |
| Vouel Studio<br>Code                              | 🚺 ELD legen                                                                                                    | ×                               |
| GOAH<br>Installat.                                | ELOenterpriser Repository<br>Linoloi Language                                                                                                    |                                 |
| Duh<br>Satarrea                                   | Cog ON                                                                                                    |                                 |
| Sample BLO Prod                                   | ELO DIGITAL OFFICE (PTY) LTD, South Abrica - Not for Resale - [2024-03-31]                                                                                                    |                                 |
| GF ED Vades<br>statutet. Management               |                                                                                                    |                                 |
| 日 日 日 〇 県 考 3 2 2 2 2 2 2 2 2 2 2 2 2 2 2 2 2 2 2 | 8                                                                                                    | ヘ 및 4 <sub>8</sub> Ø ENG 829 AM |

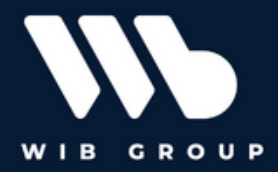

Once logged in, navigate to the tiles section, and click **Register Patient**, to perform registration of a single patient.

| ELO - GDoH (Thembi Moloi)                                                                                                    |                                                                                                    | - 0 ×                         |
|----------------------------------------------------------------------------------------------------|----------------------------------------------------------------------------------------------------|-------------------------------|
| Favorites New View Output Organize P Search function                                                                                              | 205                                                                                                    | Thembi Moloi 👻 💄              |
| $\leftarrow$ $\rightarrow$ C $\leftarrow$ $\mid$ $\rightarrow$ C New $\bigcirc$ Open in read-<br>folder $\bigcirc$ only mode $\bigtriangleup$ and | eck out 🖳 Check in 🔝 Metadata Recently used                                                                                               |                               |
| Deserves                                                                                                    | My ELO                                                                                                    | News Recently used documents  |
| Repository                                                                                                    |                                                                                                    | 0                             |
| FID                                                                                                    |                                                                                                    | Filter                        |
|                                                                                                    | #                                                                                                    | Newsince                      |
| GDoH Search                                                                                                    |                                                                                                    | O Today                       |
|                                                                                                    | # 7 7 7                                                                                                    | <ul> <li>Yesterday</li> </ul> |
| Did you know?                                                                                                    | - WASARD VE-                                                                                                    | One week     One month        |
|                                                                                                    | a second a start of the start second                                                                                                    |                               |
|                                                                                                    | No news in My ELO?                                                                                                    |                               |
| Queue Management                                                                                                    | $\bigtriangledown$                                                                                                    |                               |
| 0                                                                                                    | Filter settings will remain in effect in My ELO until you reset them. Check if an<br>filters are active if you do not see any posts here. | ny                            |
| Patients                                                                                                    |                                                                                                    |                               |
| LinL<br>Register patient Patient Dashboard                                                                                                    | Subscribe to the feed on an entry to be notified of any updates. From then on,                                                            | 1, you                        |
| reflore benefit - aneire possagena                                                                                                    | will see all new posts related to the entry in My ELO.                                                                                    |                               |
| Tasks                                                                                                    |                                                                                                    |                               |
|                                                                                                    | Subscribe to a hashtag on the overview page if the topic is relevant for you. If                                                          | the                           |
|                                                                                                    | hashtag is used again, you will be updated here.                                                                                          |                               |
| Tasks                                                                                                    |                                                                                                    |                               |
|                                                                                                    | Click Mention and select a user. From then on, this user will see which feeds th<br>were mentioned in and can reply immediately.          | hey                           |
| Other                                                                                                    |                                                                                                    |                               |
|                                                                                                    |                                                                                                    |                               |
| GDoH Search Patients Tasks Intray                                                                                                    |                                                                                                    |                               |
|                                                                                                    |                                                                                                    | ENG \$31AM                    |
|                                                                                                    |                                                                                                    | ^ ⊑ G # INTL 11/3/2023 ↓      |

Once clicked, the user will be prompted to provide the patient details and their purpose of visit in the facility.

|                       |                             |                                                        |                                    |                       |           | - 0                        |
|-----------------------|-----------------------------|--------------------------------------------------------|------------------------------------|-----------------------|-----------|----------------------------|
| is 🚺                  | Register patient            |                                                        |                                    |                       | ×         | Thembi Moloi 👻             |
| <b>→</b>              |                             |                                                        |                                    |                       |           |                            |
| 2                     |                             | ITENG PROVINCE                                         |                                    |                       |           | News Recently used documen |
| 205 G                 |                             | L OF SOUTH APPECA                                      |                                    |                       |           |                            |
| Re                    | egistration of a single pa  | tient.                                                 |                                    |                       |           |                            |
| Ch                    | heck in Patient data        | à                                                      |                                    |                       |           |                            |
| Do Pa                 | atient data                 |                                                        |                                    |                       |           |                            |
|                       | Arrival *                   | Nov 3, 2023 08:32                                      | Departure                          |                       |           |                            |
|                       | Purpose of visit *          | P - Paeditrician                                       | Time spent in the facility         |                       |           |                            |
|                       |                             |                                                        |                                    |                       |           |                            |
| Pe                    | ersonal information         |                                                        |                                    |                       |           |                            |
| 1                     | Patient Identifier          | S - SA ID Holder                                       |                                    |                       |           |                            |
| 1                     | ID Number *                 | 9504035938087                                          |                                    |                       |           |                            |
|                       |                             |                                                        |                                    |                       |           |                            |
|                       | First name *                | Kermit _/                                              | Last name +                        | Mudau                 |           |                            |
| gi                    | Phone number                | 0727688898                                             | E-mail                             |                       |           |                            |
| 1                     | Internal employee           |                                                        |                                    |                       |           |                            |
| ks<br>Cr              | ontact management           |                                                        |                                    |                       |           |                            |
|                       | New patients are auto       | matically created in the nationt contact manager if th | o following option is enabled. The | data in the form is   |           |                            |
|                       | taken over and offered      | for autocomplete in the future.                        | Tollowing option.                  | uala ili ule lutini s |           |                            |
|                       |                             | Create new patient contact                             |                                    |                       |           |                            |
| Pr                    | atient picture              |                                                        |                                    |                       |           |                            |
| er Pl                 | lease orint and hand out ti | he nationt hadge after checking in the patient         |                                    |                       |           |                            |
|                       |                             | r parent para-                                         |                                    |                       |           |                            |
|                       | Save Pri                    | nt Tala latau                                          |                                    |                       | OK Cancel |                            |
| and the second second | Search Faces                | Ats Lasks Intray                                       |                                    |                       |           |                            |

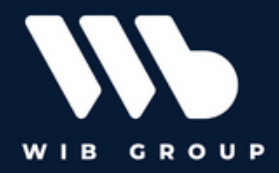

- The first input filed denotes the read-only values of the current time and date which is essentially the arrival time,
- Select the purpose of the visit in the keyword list provided e.g., P Paediatrician,
- The personal information area requires the capturer to select the patient identifier and the required fields will be invoked such as selecting the SA ID Holder will require a valid SA ID,
- Provide the first and last name, phone number and optionally provide the email address.
- In the contact management checkbox, check the **create new patient contact** to create the patient in the patient list/ database.
- Capture the biometrics or the patient picture with the aid of the webcam hosted in the kiosk.
- Once all the fields are captured click **OK** to register the patient.

The newly created patient will be visible in the tree hierarchy and the information is previewed together with the automated feed on the left-hand-side.

| ELO - GDoH (Thembi Moloi)                                       |                                       |                                 |       |                                |         | - ø ×                                                      |
|-----------------------------------------------------------------|---------------------------------------|---------------------------------|-------|--------------------------------|---------|------------------------------------------------------------|
| Favorites New View Output Organize Patient                      | P Search functions                    |                                 |       |                                |         | Thembi Moloi 👻 💄                                           |
| Scan Co Rew Insert Patient Start workflow                       | Create task Contact Self-service      |                                 |       |                                |         |                                                            |
| GDoH K                                                          | Patient<br>Mudau, Kermit (03.11.2023) |                                 |       |                                |         | Content Form Full text 🖂 >                                 |
| GDoH<br>PDF Export<br>⊐ 🚏 Queue Management                      |                                       |                                 |       |                                | ¥       | Create a post                                              |
|                                                                 | Appointment Data                      |                                 |       |                                |         | Thembi Moloi has processed the ticket.<br>Ticket no: P0006 |
| > 10                                                            | Arrival<br>Purpose of Visit           | Nov 3, 2023<br>P - Paeditrician | 08:32 | Departure<br>Time spent in the |         | a minute ago<br>Comment                                    |
| Mudau, Kermit (03.11.2023)     Mudau, Kermit (03.11.2023)       | Token Number                          | P0006                           |       | facility                       |         | Thembi Moloi has registered Kermit<br>Mudau as a patient.  |
| > 🔝 Patients by Identifiers                                     | Personal information                  |                                 |       |                                |         | Purpose of visit: P - Paeditrician                         |
| Patients by Statuses     Patient contacts                       | Patient Identifier                    | S - SA ID Holder                |       |                                |         | a minute ago<br>Comment                                    |
| > 📓 Thembi Moloi                                                | ID Number                             | 9504035938087                   |       |                                |         | Thembi Moloi has forwarded the patient                     |
|                                                                 | First name *                          | Kermit                          | J     | Last name *                    | Mudau 🥒 | to the Paediatritic unit.                                  |
|                                                                 | Phone number                          | 0727688898                      |       | E-mall                         |         | Comment                                                    |
|                                                                 | Internai employee                     |                                 |       |                                |         | Thembi Moloi created a new folder.                         |
|                                                                 |                                       |                                 |       |                                |         | 10 minutes ago<br>Comment                                  |
|                                                                 | Save Print                            |                                 |       |                                |         |                                                            |
| GDoH Search Patients Tasks                                      | ay                                    |                                 |       |                                |         |                                                            |
| 1 entry GDoH // Queue Management // Patients // 2023 // 11 // 1 | Mudau, Kermit (03.11.2023)            |                                 |       |                                |         | FNG \$42AM                                                 |
| - 2 F 🗖 🎯 🥳 🌌 🖌                                                 |                                       |                                 |       |                                |         | ∧ 🖓 🍓 🖉 INTL 11/3/2023 🖓                                   |

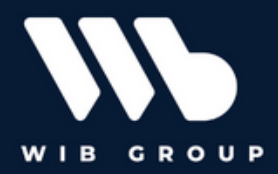

#### 1.4 Print patient badge

After registration, the patient then receives a printed-out patient token which will consist of all their details, and they can use it for the rest of their visit on that specific day.

• In the patient tab on the navigation bar, click the **Create patient badge** function to create a new patient badge.

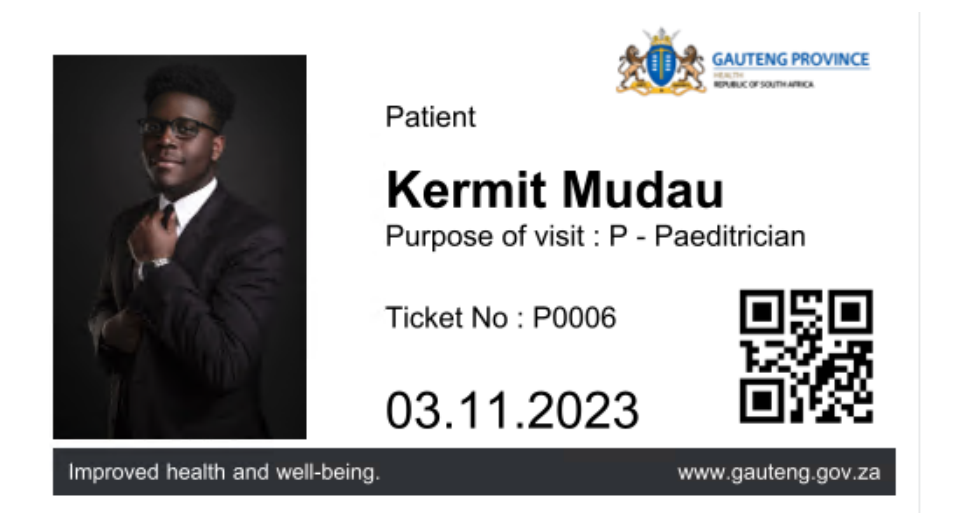

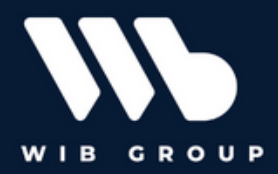

### 1.5 Check-in Patient

Once the patient has been routed to the consultation unit they are visiting, they are placed on an automated queue.

• Login to the ELO workflow client with **l.motaung** (**Paediatrician**), the tickets are sorted according to their time of arrival. Lesego will need to accept the ticket and then assist the patient.

| 🍋 /manager 🗙 🔀 /manager 🗙 🖓 ELO Administration                                                                                                    | n Console 🗴 🚺 ELO Workflow Client 🗴 | +                |       |                            |       | × -         | - 0     | x z            |
|----------------------------------------------------------------------------------------------------|-------------------------------------|------------------|-------|----------------------------|-------|-------------|---------|----------------|
| 🗧 🔆 🔿 😋 🛦 Not secure   contelo/990/in-Contelo/plugin/de.elo.ix.plugin.prozy/wt/spp/ebo.webspps.WorkflowClient/?debug=trueblang=en8i                                                                                                    |                                     |                  |       |                            |       |             |         |                |
| M Gmail 💶 YouTube 🛃 Maps 📋 ELO Servers 📋 ELO Clients 强 ELO Administration                                                                                                    |                                     |                  |       |                            |       |             |         |                |
| ELO Workflow Client                                                                                                    |                                     |                  |       |                            | Les   | ego Mota    | ung 🗸   |                |
| 💰 Refresh 🖧 Pass vonition lanvard 🤹 Accept workflow 👔 Delegate workflow 🚔 Return                                                                                                    | workflow 📑 Save as                  |                  |       |                            |       | Fe          | orm E   | Entry          |
| Tasks 🔮 Group tasks                                                                                                    |                                     |                  |       |                            |       |             |         |                |
| A Paeditrician                                                                                                    | Accept the workflow to edit it.     |                  |       |                            |       |             |         |                |
| Programmer (#358): 2023-11-03<br>Date 11/03/2023 8:40 AM                                                                                                    | 1.4.4                               |                  |       |                            |       |             |         |                |
| Paditrician A Control Control |                                     |                  |       |                            |       |             |         |                |
|                                                                                                    | Appointment Data                    |                  |       |                            |       |             |         |                |
|                                                                                                    | Armal                               | Nov 3, 2023      | 08:32 | Departure                  |       |             |         |                |
|                                                                                                    | Purpose of Visit                    | P - Paeditrician |       | Time spent in the facility |       |             |         | - 1            |
|                                                                                                    | Ticket No.                          | P0006            |       |                            |       |             |         | - 1            |
|                                                                                                    | Personal information                |                  |       |                            |       |             |         | _              |
|                                                                                                    | Patient Identifier                  | S - SA ID Holder |       |                            |       |             |         | - 1            |
|                                                                                                    | ID Number                           | 9504035938087    |       |                            |       |             |         |                |
|                                                                                                    | First name *                        | Kermit           | 1     | Last name * Mudau          |       |             | J       |                |
|                                                                                                    | Phone number                        | 0727688898       |       | E-mail                     |       |             |         |                |
|                                                                                                    | Internal employee                   |                  |       |                            |       |             |         |                |
|                                                                                                    |                                     |                  |       |                            |       |             |         |                |
|                                                                                                    |                                     |                  |       |                            |       |             |         |                |
|                                                                                                    |                                     |                  |       |                            |       |             |         |                |
| म र म 🕒 💽 🧏 🦉 🗐 म र                                                                                                    |                                     |                  |       |                            | > ₽ 4 | ₽ ENG<br>US | 9:51 AM | <sup>4</sup> □ |

After accepting the ticket, the doctor assisted the patient they will need to pass the ticket to the queue admin to proceed with the checkout at the provided kiosk.

When the ticket has been passed forward the next ticket is pushed forward to the queue.

### **1.6** Checking out the patient

Login as **t.cloete** on the Web client to assist users in being checked out, the web client will be hosted on the kiosks.

Navigate to the ticket displayed in the preview area, click the checkout patient button and the patient is checked out successfully and with ease.

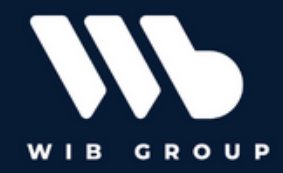

| 🐑 /manager 🗙 🔀 /manager                                | 🛪 🐚 ELO Administration Console 🛛 🗙 🚺 ELC     | D Workflow Client 🗙 🎦 Tasks = Check out pati | ent × +           |                          | ~ - σ ×                                                                                                    |
|--------------------------------------------------------|----------------------------------------------|----------------------------------------------|-------------------|--------------------------|----------------------------------------------------------------------------------------------------|
| ← → C ▲ Not secure   contelo:9090/ix-Contelo/plug      | jin/de.elo.ix.plugin.proxy/web/#/task/259/3/ |                                              |                   |                          | C @ 🖈 🕇 🖬 🏝 🗄                                                                                                |
| M Gmail 🖸 YouTube Ҟ Maps 📃 ELO Servers 📃 ELO Cli       | ents 🛚 🚳 ELO Administration                  |                                              |                   |                          |                                                                                                    |
| ELO Favorites New View Output                          | Organize Task Patient ,O Search functions    |                                              |                   |                          | 🛅 🔎 🗹 Thapelo Cloete 🔹 💄                                                                                     |
| Create Patient badge Patient picture Request signature | Cancel Check in patient Check out patient    |                                              |                   |                          |                                                                                                    |
|                                                        | Mudau, Kermit (03.11.2023)                   |                                              |                   |                          |                                                                                                    |
| Tasks                                                  | Check out patient                            |                                              |                   |                          | Contents Form 🖽 🗙                                                                                            |
| Name -                                                 | Check out a patient who is checked in.       |                                              |                   |                          | > a ∀ E                                                                                                    |
|                                                        |                                              |                                              |                   |                          | Create a post                                                                                                |
|                                                        | Арроintment Data                             |                                              |                   |                          | Lesego Motaung has forwarded the patient to<br>the queue marshalls for checkout.<br>7 minutes ago<br>Comment |
|                                                        | Arrival                                      | Nev 2 2022 09:22                             | Departure         | Nev 2 2022 10:01         |                                                                                                    |
|                                                        | Arrivat                                      | 100/3,2023                                   | Time spent in the | 10.01                    | Administrator has checked in the patient<br>Kermit Mudau.                                                    |
|                                                        | Purpose of Visit                             | P - Paeditrician                             | facility          |                          | Arrival time: 08:32                                                                                          |
|                                                        | Ticket No.                                   | P0006                                        |                   |                          | 44 minutes ago                                                                                               |
|                                                        |                                              |                                              |                   |                          | Comment                                                                                                    |
|                                                        | Personal information                         |                                              |                   |                          | Thembi Moloi has processed the ticket.                                                                       |
|                                                        | Patient Identifier                           | S - SA ID Holder                             |                   |                          | Ticket no: P0006                                                                                             |
|                                                        | ID Number                                    | 9504035938087                                |                   |                          | an hour ago<br>Comment                                                                                       |
|                                                        |                                              |                                              |                   |                          |                                                                                                    |
|                                                        | First name *                                 | Kermit 🥒                                     | Last name •       | Mudau 🥒                  | Thembi Moloi has registered Kermit Mudau<br>as a patient.                                                    |
|                                                        | Phone number                                 | 0727688898                                   | E-mail            |                          | Arrival time: 08:32                                                                                          |
|                                                        | Internal employee                            | 0                                            |                   |                          | Purpose of visit: P - Paeditrician                                                                           |
|                                                        |                                              |                                              |                   |                          | an nour ago<br>Comment                                                                                       |
|                                                        | Patient picture                              |                                              |                   |                          |                                                                                                    |
|                                                        |                                              |                                              |                   |                          | Thembi Moloi has forwarded the patient to<br>the Paediatritic unit.                                          |
|                                                        | Save Print                                   |                                              |                   | Check out patient Cancel | an hour ago<br>Comment                                                                                       |
| 🔳 o H 🐂 👩 💽 🚈 刘                                        | <b>7</b>                                     |                                              |                   |                          | ∧ T da _ A ENG 1002 AM                                                                                       |

#### 1.7 Preview patient

Log back in on the Java client as **t.moloi** to preview the patient that has been checked out, and preview the patients dashboards.

New View Output Organize Patient & Search function . patient badge 🛸 Add patient 🔐 Request 😺 Cancel 😰 Check in 🔂 Check in patient GDoH Mudau, Kermit (03.11.2023) Content Form Full text 🗈 እ < GDoH P 🛛 Y E N. PDF Export ø 니 🛟 Queue Manag J Patients Thapelo Cloete has checked out the patient Kermit J 🚺 2023 > 🚺 09 Nov 3, 2023 08:32 Nov 3, 2023 10:01 Departure time: 10:01 Arrival Departure > 10 Time spent in the facility P - Paeditrician 1 hours 29 minutes J 🗾 11 Purpose of Visit 🔡 Kennedy, Allin (03.11.2023) Ticket No. P0006 Mudau, Kermit (03.11.2023)
 Mudau, Kermit (03.11.2023) esego Motaung has rwarded the patient to the ieue marshalls for 1 > 🔢 Patients by Departments onal information > III Patients by Identifiers S - SA ID Holder Patient Identifie > III Patients by Statuses 9504035938087 > 🕅 Patient contacts ID Number > 👔 Thembi Moloi Administrator has checked in the patient Kermit Mudau First name \* Kermit 1 Last n 1 Phone number 0727688898 E-mail Arrival time: 08:32 Internal employee Thembi Moloi has processed the ticket Ticket no: P0006 Save Print Search Patients Tasks Intr 🖿 🌖 🧏 🦏 🔀 🖻 ^ 1 4 4 € LNG 1009 AM 1

Below is a preview of the checked-out patient.

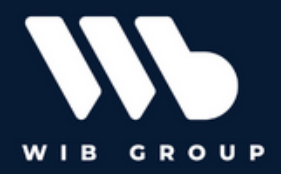

The patient dashboard is displayed as below, which shows the list of all patients in the Queue Management system.

| Create             | Add patient Request | Cancel                       | Check out                    |                                  |                                    |     |                                    |                            |          |
|--------------------|---------------------|------------------------------|------------------------------|----------------------------------|------------------------------------|-----|------------------------------------|----------------------------|----------|
| ediatrician Patien | its - S             | inguation patient            | pastern                      |                                  | <b>II II</b> Q                     | ^   | Patient<br><b>&lt; Mudau, Kerr</b> | Content Form Full text Fee | d E      |
| Patient<br>14      | O                   | Checked in Registered<br>1 0 | Checked out Regist           | tration canceled                 |                                    |     |                                    |                            | VINC     |
| Manager 👻          | Y First name        | Y Last name                  | <ul> <li>✓ Status</li> </ul> | <ul> <li>Arrival time</li> </ul> | <ul> <li>Departure time</li> </ul> | ~ = |                                    | REPUBLIC OF SOUTH AFRICA   |          |
| Thembi Moloi (9)   |                     |                              |                              |                                  |                                    |     | Appointment Data                   |                            |          |
| Thembi Moloi       | Kermit              | Mudau                        | Checked out                  | 08:32                            | 10:01                              |     | Appointment Data                   | Arrival                    |          |
| Thembi Moloi       | Ryan                | Fraser                       | Checked out                  | 11:41                            | 11:54                              |     |                                    | Nov 3, 2023 08:3           | 2        |
| Thembi Moloi       | Sakhile             | Diamini                      | Checked out                  | 09:56                            | 10:05                              |     |                                    | Departure                  |          |
| Thembi Moloi       | Megan               | Chetty                       | Checked out                  | 13:55                            | 14:01                              |     |                                    | Nov 3, 2023 10:0           | 1        |
| Thembi Moloi       | Nelly               | Mokoena                      | Checked out                  | 13:18                            | 13:26                              |     |                                    | Durana a (1/alt            |          |
| Thembi Moloi       | Nadia               | Khumalo                      | Checked out                  | 12:24                            | 12:29                              |     |                                    | Purpose of visit           |          |
| Thembi Moloi       | Sandile             | Nene                         | Checked out                  | 16:39                            | 16:57                              |     |                                    | Ticket No.                 |          |
| Thembi Moloi       | Nicole              | Naidoo                       | Checked out                  | 14:38                            | 15:38                              |     |                                    |                            |          |
| Thembi Moloi       | Naledi              | Molo                         | Checked out                  | 10:59                            | 13:10                              |     | Personal information               |                            |          |
| Administrator (3)  |                     |                              |                              |                                  |                                    |     |                                    | Patient Identifier         |          |
|                    |                     |                              |                              |                                  |                                    |     |                                    | ID Number                  |          |
|                    |                     |                              |                              |                                  |                                    |     |                                    |                            |          |
|                    |                     |                              |                              |                                  |                                    |     |                                    |                            |          |
|                    |                     |                              |                              |                                  |                                    |     |                                    | First name *               |          |
|                    |                     |                              |                              |                                  |                                    |     |                                    | Kermit                     | <u> </u> |
|                    |                     |                              |                              |                                  |                                    |     | Save                               | rint                       |          |
|                    | _                   |                              |                              |                                  |                                    |     |                                    |                            |          |

In addition to the dashboard, we can also preview the Queue Management Analytics which can be accessed from the tiles area on the landing page.

| ELO - GDoH (Thembi Moloi)                                                                                                    |                                                                                                    |         | -                                   |
|----------------------------------------------------------------------------------------------------|----------------------------------------------------------------------------------------------------|---------|-------------------------------------|
| Favorites New View Output Organize P Search functions                                                                                                    |                                                                                                    |         | Thembi Moloi 👻 💄                    |
| ← → C ← │ → Conversion New Comparing read- 1 Check out → Check in                                                                                                    | Metadata Recently used                                                                                                    |         |                                     |
| Add a filter +                                                                                                    |                                                                                                    |         |                                     |
| Patients per identification and area                                                                                                    | Purpose of visit histogram                                                                                                    | Preview | Content Metadata Full text Feed E > |
| C     C     C | To provide the second second s |         | No document selected for preview    |
| GDoH Search Patients Tasks Intray Patient Dashboard                                                                                                    |                                                                                                    |         |                                     |
| Oentries                                                                                                    |                                                                                                    |         |                                     |
| ।= २ म 🗎 🧕 🧩 🚈 🛪 🔚 🔤                                                                                                    |                                                                                                    |         | ∧ 📅 🕼 🖉 ENG 10:12 AM US 11/3/2023 🖓 |